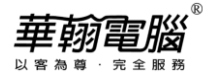

## 民國 112/西元 2023 年度年底結轉

超越巅峰-會計 2007 無敵版(NT 版)

以下以民國年為例作說明

## ◆ 注 意 事 項 ◆

112年帳(當年度)未完成可先執行年底結轉,當年結後須修改到112年度資料時,資料修改完後,必 1. 須再執行「支援作業/去年度傳票過帳」後·再執行「支援作業/去年度年底結轉」。 未結轉前,可同時輸入112(當年度)、113年(新年度)資料,但須注意: 2. (1) 系統參數設定之過帳年份仍應設定在112年。 (2) 輸入113年票據或執行113年以後的兌現/退票..作業後,無法查出112年底未兌現票據資料。 執行年底結轉時,網路版用戶需請所有工作站全部退出系統,僅留一台操作。 3. 每一年度「年底結轉作業」僅可執行一次,不可重覆執行,亦不可任意修改「系統參數設定」之會 4. 計年度後再重覆執行。 ◆ 年底結轉步驟 ◆ 請確定所有應輸入單據(如會計傳票、票據等資料)已登錄完畢及均正確? (—) 資料登錄完畢 【注意】 若傳票有作簽核管理,務必當年度傳票均已最高級別簽核過。 2. 無須做結轉下期之分錄及期初資料的更改,一切由電腦自動計算結轉。 (\_) 請進入原系統,至支援作業-執行維護步驟: 執行維護步驟 1. 資料檔維護。 2. 重建所有索引檔。 資料檢測作業(含傳票檢測作業所有項目),如檢測出異常資料時,應先修正完成。 4. 重新過帳(起訖過帳年月為一整年度)。 5. 損益分析/月份損益比較表/全年比較。 請確定報表內容是否正確及是否印出。 (三) 【注意】於年結後系統要查112年度財報,只提供三年度財報作查詢。 核對報表 (四) 【注意】執行備份時,務必請所有使用者退出此套系統(亦不可停留在系統登錄畫 面)·否則備份將不成功。 製作備份留底 1. 將現有資料夾(請參考登錄畫面的磁碟路徑)複製成另一資料夾至硬碟中留存。 (★非常重要★)

| 華翰電腦        |
|-------------|
| 以客為尊 · 完全服務 |

|      | 菲翰電腦     用戶編號                                                                                                    |
|------|----------------------------------------------------------------------------------------------------|
|      | (注意:非 <b>假</b> 楔 呆 囬 上 的 曾 計 系 統 提 徑)                                                                                                    |
|      | → 一 一 一 一 一 一 一 一 一 一 一 一 一 一 一 一 一 一 一                                                                                                    |
|      | 之複製→再滑鼠右鍵點一下(C:)磁碟→選下拉視窗之貼上。                                                                                                    |
|      | <ul> <li>(2) 以上動作會於C:\下產生一新資料夾名為"COPY-OF-ACCT2007"或為"複製</li> <li>-ACCT2007", 再將該資料夾點一下→按滑鼠右鍵選檔案→重新命名(或更名)</li> <li>→直接輸入"ACCT2007-112"即完成硬碟備份。</li> </ul>                                                                                                    |
|      | 2. 請準備隨身碟或外接硬碟·將系統內的資料全部備份·並依備份順序加以編號·<br>註明 112 年度結轉前備份資料·妥善保存·勿再移作他用!【各系統請拷貝二                                                                                                    |
|      | │ 份·以防隨身碟或外接硬碟故障】                                                                                                    |
|      | 3. 備份完成,請進人剛完成的年結則這套系統,僅認備份是否成功。(開啟資料火<br>C:\ ACCT2007-112,過留按兩下 acct2007 eve 便可進入系統)                                                                                                    |
|      | 4. 平常已有做備份作業者·方法同平常備份之方法操作即可·但須將年結前的這                                                                                                    |
|      | 套備份單獨保存留底。                                                                                                    |
| (五)  | 【注意】此作業每一年度每一部門只能執行一次,若重複年結將造成三年度財報不                                                                                                    |
| 年底結轉 | 正確,無法回復為各年度正確資料。                                                                                                    |
|      | 請進入 <b>原系統</b> ·執行「支援作業/年底結轉」                                                                                                    |
|      | 第 座 底結轉       前 請 確 定 下 列 報 表 及 帳 簿 皆 已 編 製         1:線帳差異分析表       2:明細帳差異分析表         4:折舊提列表       5:資產負債表         6:損益表         7:日記帳       8:試算表         9:分類帳         部門編號       ALL 為所有部門         上 意所有部門       是否確定要年底結轉? • Y • N <u>大意:</u> (1) 備份作業         (2) 年底結轉       (2) 酶確認已作好年結前嘴份作業,才能進行年度結轉?         (3) 年底結轉       (4) 如在網路         星(Y)       蚤(N) |
|      | 1. 輸入欲作年結之部門代號(例:[]部門表示只結轉[]部門的帳,若所有部門帳<br>時要結轉則輸入[ALL])。                                                                                                    |
|      |                                                                                                    |
|      |                                                                                                    |

|         | 2. 選項"是否確定要年底結轉":                                                                                                    |
|---------|----------------------------------------------------------------------------------------------------|
|         | 選N:不作年底結轉。                                                                                                    |
|         | 選Y:要作年底結轉,繼續按、,,系統會先出來訊息"請確認已作好年結前備份                                                                                                    |
|         | 作業,才能進行年底結轉",若尚未備份時,請務必選擇"否",放棄年結作業,                                                                                                    |
|         | 先作好備份後再來進行,若已作好年結前備份時,請選擇"是",系統開始進行                                                                                                    |
|         | 年結·此作業執行所需時間與貴公司資料多寡有關·當畫面出來"年底結轉結束"                                                                                                    |
|         | 訊息(如下圖),才表示年結完成。                                                                                                    |
|         | 第 年應總轉       □ □ ∞         結轉前請確定下列報表及帳簿皆已編製         1:總帳差異分析表         2:明細帳差異分析表         3:財務分析表         4:折舊提列表         5:資產負債表         6:損益表         7:日記帳         8:試算表                                                    |
|         | <ul> <li>部門編號 ▲ ALL 為所有部門 是否確定要年底結轉? ● Y ● N</li> <li>注意:</li> <li>(1) 備份作業及年底結轉操作步驟,詳細說明請參考華翰網站</li> <li>(2) 年底結轉後請修改會計年度</li> <li>(3) 年底結轉後依公司需求,再決定是否執行以前年度之傳票和票據清檔</li> <li>(4) 如在網路上運行本軟件,網上運行本系統的用戶必須退出</li> </ul>       |
|         | 年底結轉結束                                                                                                    |
|         | 執行後,總帳資料中1-3開頭之科目,一至十二月資料結轉至期初金額,其                                                                                                    |
|         | 中 <u>本期損益(總帳編號 32200)</u> 金額彙總至 <u>累積盈餘(總帳編號 32100)</u> 中·4 - 9                                                                                                    |
|         | 開頭之科目,各月份之借貸金額會被清為零,明細帳科目亦相同。固定資產中                                                                                                    |
|         | 每月之折舊提列金額,亦會結轉至期初累計折舊。<br>-                                                                                                    |
|         | 3. 年結完成按下 🗖 即可返回主畫面。                                                                                                    |
| (六)     | 年底結轉作業完成後 · 須修改會計年度 ·                                                                                                    |
| 修改年度    | 至支援作業之「系統參數修改」·將會計年度改成新的年度(民國用戶改為 113、西                                                                                                    |
|         | 元用戶改為 2024 年)後按 🖫 存檔後再按 🗂 跳出系統重新再進入,即可繼續新年                                                                                                    |
|         | 度之作業。                                                                                                    |
|         | · · · · · · · · · · · · · · · · · · ·                                                                                                    |
|         | <ul> <li>企業名稱(全稱) 華翰電腦股份有限公司</li> <li>企業名稱(簡稱) 華翰電腦</li> <li>協時檔磁碟機 C 票據建檔 </li> <li>行業類別 製造業 </li> <li>糸統版本 ○ 繁體版 ○ 簡體版</li> <li>年 曆 民國 </li> <li>會計年度 113 起始月份 01 </li> <li>金額小數位數 1.本幣 2 2.外幣 2 百分比位數 2 幣 別 NTD </li> </ul> |
| (七)     | 以民國年份/起始月份01為例,可查                                                                                                    |
| 核對期初資料是 | 資產負債表,參考日期輸入[130000],核對總帳、明細帳。(須與112年12月相同)                                                                                                    |
| 否正確     | 固定資產目錄表·參考年月[1301]·核對期初累計折舊欄。(須與112年12月累計<br>折舊欄相同)                                                                                                    |

## <del>華朝電腦</del> <sup>以客為導・完全服務</sup>

| (八)        | 若112年(當年度)未年結前,已輸入113年(新年度)資料時,必須繼續執行:          |  |
|------------|-------------------------------------------------|--|
| 若有輸入 113 年 | 執行「支援作業 / 重新過帳」, 起訖過帳年月請輸入新年度一整年, 例: 1301-1312, |  |
| 資料         | 將原有資料清除為0及確認均選擇Y。                               |  |
|            | 執行完畢即可將新年度的帳顯示出來。                               |  |
|            |                                                 |  |